## Démarche détaillée pour s'inscrire à une demande de mutation

1. Aller dans l'intranet du CSSRDN :

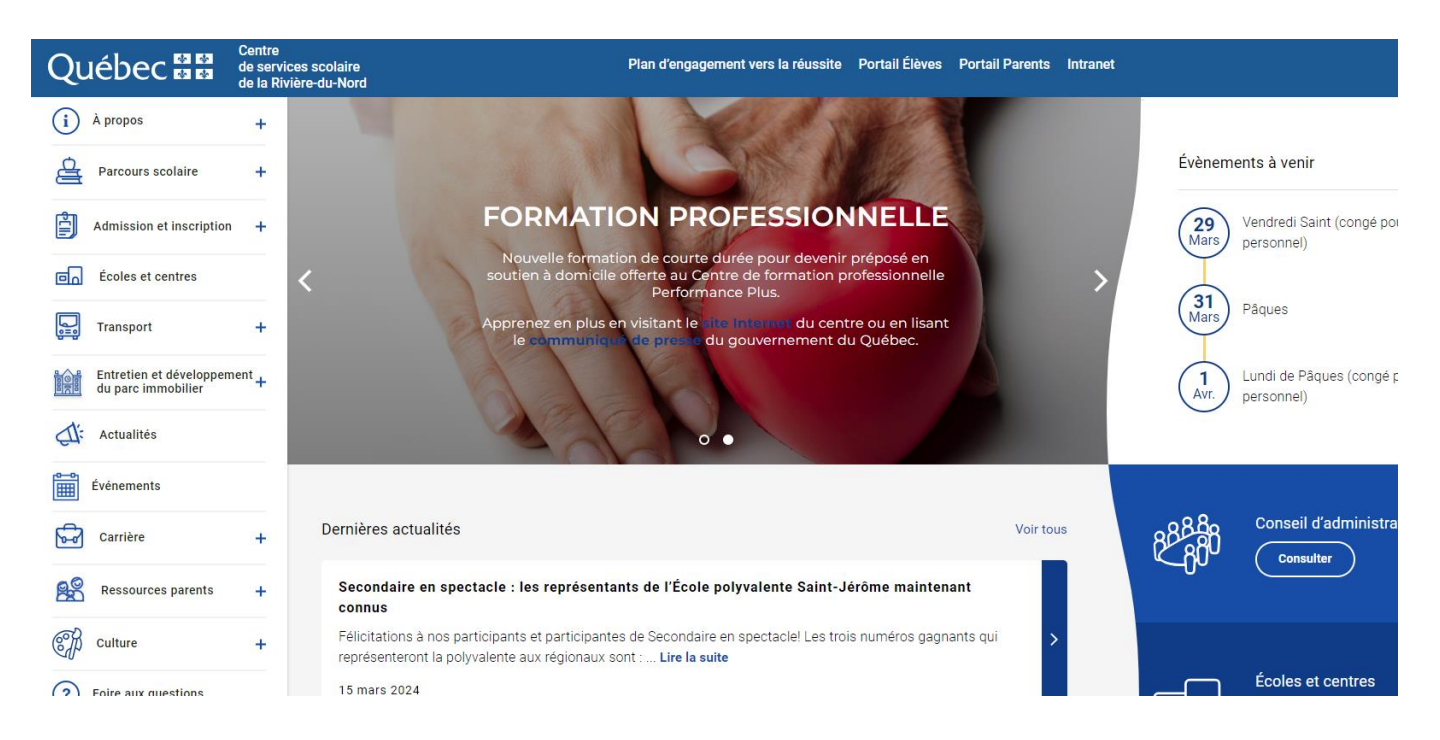

2. Dans la section Espace employés choisir Affichage :

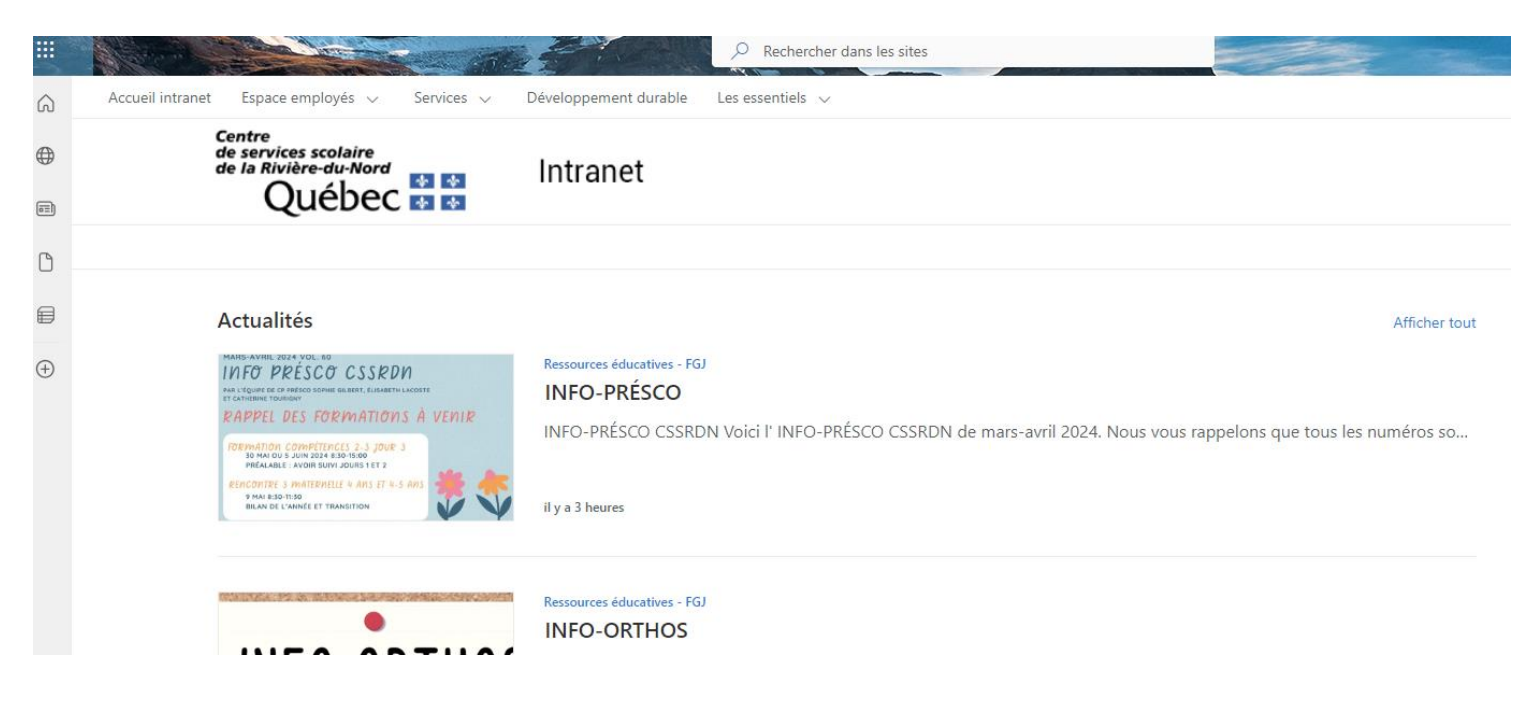

## 3. Ensuite cliquer sur *E-24-MUTATION* :

| CADRE         |                                      |
|---------------|--------------------------------------|
| <u>C-2</u>    | 2024-690                             |
| DIF           | R.AD.D'ÉCOLE SECONDAIRE              |
| ENSEIGNANT    |                                      |
| <u>E-2</u>    | 24-MUTATION                          |
| Pos           | stulation processus de mutation 2024 |
| PROFESSIONNEL |                                      |
| <b>D</b> 2    | 22 1000                              |
| 08            |                                      |
| DOR           | 2 4044                               |
| P-2           |                                      |
| PSI           |                                      |
| <u>P-2</u>    | 23-1014                              |
| OR            | THOPHONISTE/AUDIO                    |
| <u>P-2</u>    | <u>23-1015</u>                       |
| CO            | NSEILLER PÉDAGOGIQUE                 |
| P-2           | <u>23-1030</u>                       |
| PST           | YCHOLOGUE                            |
| -             | 50 4 6 4 6                           |

## 4. Finalement, cliquer sur Postuler en ligne en haut à droite où il y a la souris :

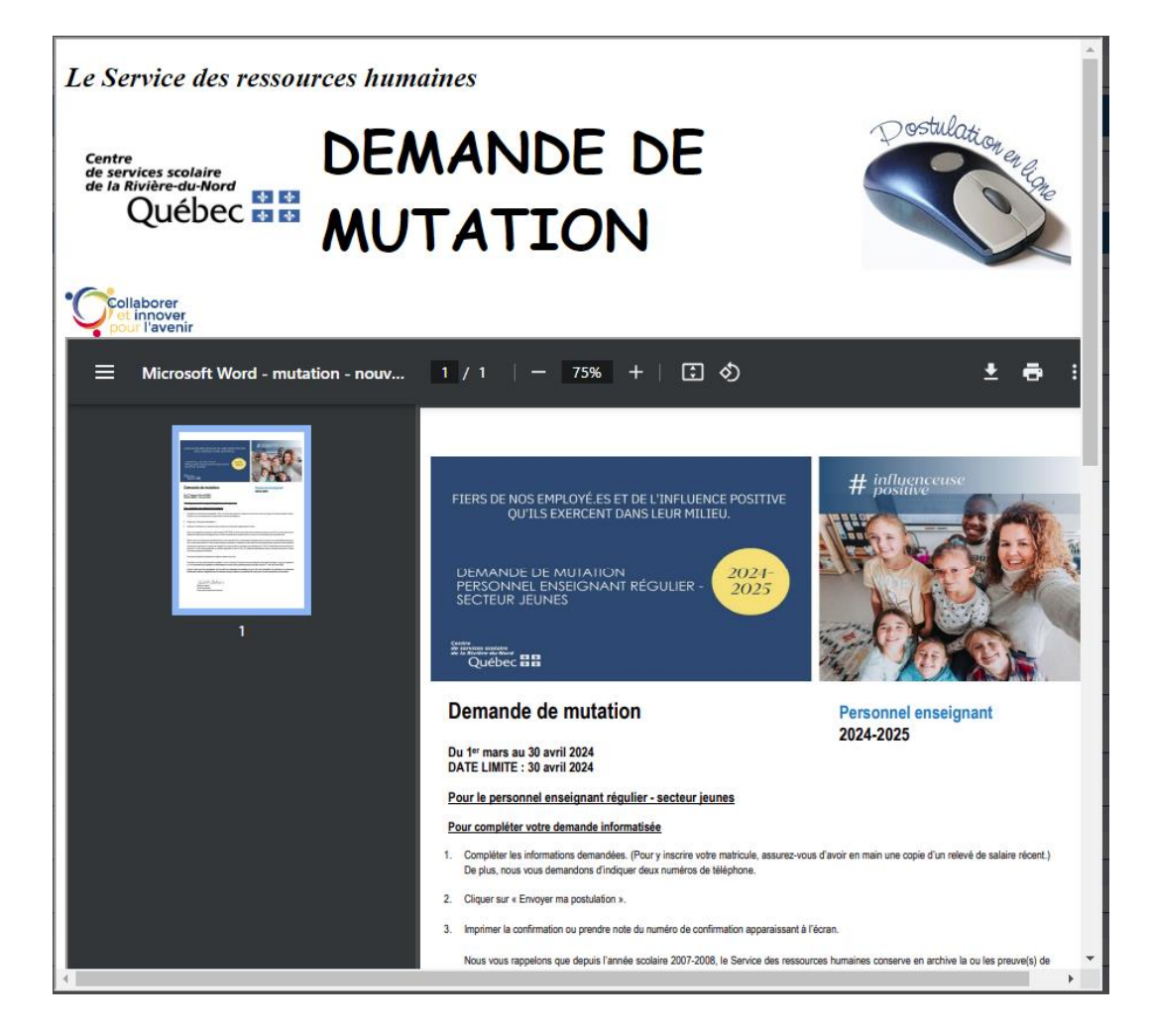